## How to Setup Modifiers in Octopus<sup>™</sup> Food POS

#### Step 1:

Create a item that requires modifiers, for eg: Beef Steak Go to Edit Menu and create a item called RibEye Steak

| <b>*</b>                                                                                | Edit Menu |        |
|-----------------------------------------------------------------------------------------|-----------|--------|
| Products And Groups   Products Menu Groups Modifiers Ca   Product 01 2.00   PD0001 2.00 |           | Save   |
|                                                                                         | Menu 01   | Delete |

To create a new item - > Click on the '+' sign at the bottom of the page. A screen will appear as below and you can enter in the details of the item.

Assign a category for easier reporting later.

| iPad 🤤   |              |           |       | 6:52 PM                                                                    |             |              | * 52% 🔳          |
|----------|--------------|-----------|-------|----------------------------------------------------------------------------|-------------|--------------|------------------|
| #        |              |           |       | Edit Menu                                                                  |             |              |                  |
| Pr       | oducts And G | roups     |       | Add Products                                                               |             |              |                  |
| Products | Menu Groups  | Modifiers | Ca    | Product Details:                                                           |             |              |                  |
| Q        |              |           |       | 8                                                                          | Description | Ribeye Steak |                  |
| Category | 01           |           | (1) > |                                                                            | Code        | PD0003       | (Printer) select |
| Proc     | luct 01      |           | 2.00  |                                                                            | Price       | 16.90        | ]                |
| PD00     | 01           |           | 2.00  |                                                                            | Cost        | 5.90         | j                |
| Steaks   |              |           | (0) > |                                                                            | Tax %       | System       | System<br>Tax    |
|          |              |           |       | Add Image                                                                  | Category    | Steaks       |                  |
|          |              |           |       |                                                                            | Group       | select       |                  |
|          |              |           |       | Modifier Groups<br>Select 'Modifier Groups' related to current<br>product, | O Modifie   | r Group 01   |                  |
|          |              |           |       |                                                                            |             |              | Done Cancel      |

Enter in the details of the RibEye Steak accordingly and assign them to a category called Steaks.

#### Step 2:

Assign the RibEye to a new modifier group called Steak Modifier. Click on the '+' sign under the modifier groups section and the pop up appears – Enter in Steak Modifer as the modifer group.

| iPad 🔶                            | 6:53 PM 🖇 52% 🗉            |
|-----------------------------------|----------------------------|
| *                                 | Edit Menu                  |
| Products And Groups               | Add Products               |
| Products Menu Groups Modifiers Ca | Product Details:           |
| Q                                 | Description Ribeye Steak   |
| Modifier Group 01 (1) >           | Add Modifier Group         |
| Modifier 01 2.00                  | Description Steak Modifier |
| MD0002                            | Code M0003                 |
| Steak Modifier (0) >              | Cancel Done Tax ON         |
|                                   | Add Image Category Steaks  |
| QWE                               | R T Y U I O P 🖾            |
| A S D                             | F G H J K L return         |
|                                   | C V B N M ! ? &            |
| .?123                             | .?123                      |

Step 3:

Create the items under the steak modifer group. After the modifier group is created, the user is taken to the creation page for the modifer items.

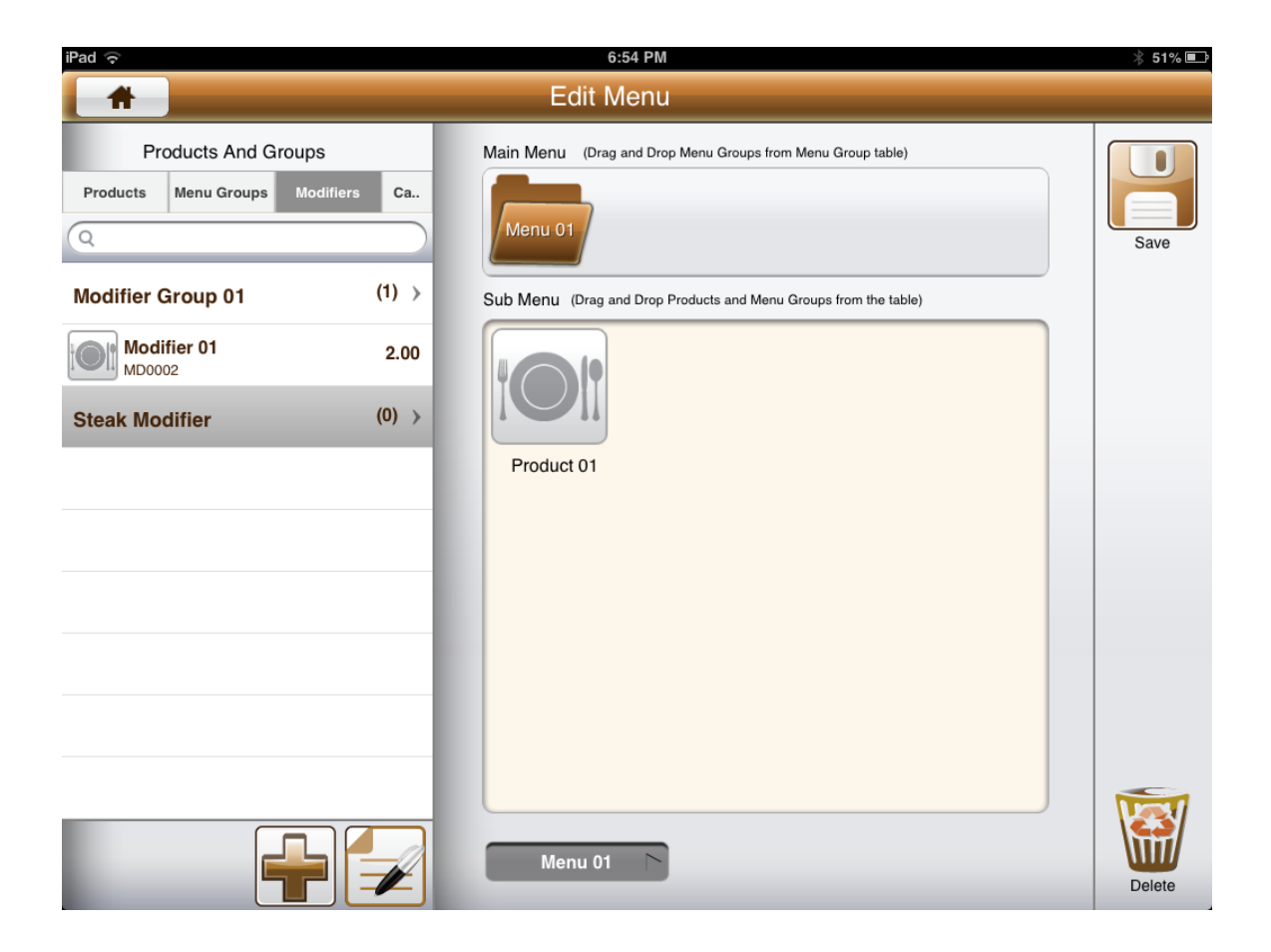

## Step 4:

Create the items accordingly for the modifier group. In our example, it will items such as Well Done(No Cost), Medium Well(No Cost), and perhaps Extra Fries(extra \$1).

| iPad 🤤                     |         | 6:54 PM                                                 |                                                            |                | * 51% 💷  |
|----------------------------|---------|---------------------------------------------------------|------------------------------------------------------------|----------------|----------|
| #                          |         | Edit Menu                                               |                                                            |                |          |
| Products And Groups        |         | Add Modifiers                                           |                                                            |                |          |
| Products Menu Groups Modif | iers Ca | Modifier Details:                                       |                                                            |                |          |
| Q                          |         | 8                                                       | Description                                                | Well Done      |          |
| Modifier Group 01          | (1) >   |                                                         | Code                                                       | MD0004         |          |
| Modifier 01                | 2.00    |                                                         | Price                                                      | 0              |          |
| MD0002                     | (0)     |                                                         | Cost                                                       | 0              |          |
| Steak Modifier             | (0) >   |                                                         |                                                            |                |          |
|                            |         | Add Image                                               | Modifier<br>Group                                          | Steak Modifier |          |
|                            |         |                                                         |                                                            |                |          |
|                            |         |                                                         |                                                            |                |          |
|                            |         | Modifier Groups                                         | <ul><li>Modifier Group 01</li><li>Steak Modifier</li></ul> |                |          |
|                            |         | Select 'Modifier Groups' related to current<br>product, |                                                            |                |          |
|                            |         |                                                         |                                                            |                | <u>G</u> |
|                            |         |                                                         |                                                            |                |          |
|                            |         |                                                         |                                                            |                |          |
|                            |         |                                                         |                                                            | Done           | Cancel   |

The above shows a modifer item created called 'Well Done' at 0\$0 value.

| iPad 중                            | 6:55 PM                                                                    |                   | ∦ 51% ■           |
|-----------------------------------|----------------------------------------------------------------------------|-------------------|-------------------|
| *                                 | Edit Menu                                                                  |                   |                   |
| Products And Groups               | Add Modifiers                                                              |                   |                   |
| Products Menu Groups Modifiers Ca | Modifier Details:                                                          |                   |                   |
| Q                                 | 8                                                                          | Description       | Medium Well       |
| Modifier Group 01 (1) >           |                                                                            | Code              | MD0005            |
| Modifier 01 2.00                  |                                                                            | Price             | 0                 |
| Steak Modifier (1) >              |                                                                            | Cost              | 0                 |
| Well Done 0.00 MD0004             | Add Image                                                                  | Modifier<br>Group | Modifier Group 01 |
|                                   |                                                                            |                   | Steak Modifier    |
|                                   |                                                                            |                   | - Select          |
|                                   | Modifier Groups<br>Select 'Modifier Groups' related to current<br>product. | O Modifie         | r                 |
|                                   |                                                                            | Steak N           | lodifier          |
|                                   |                                                                            |                   |                   |
|                                   |                                                                            |                   |                   |
|                                   |                                                                            |                   | Done Cancel       |

For each modifer item created, remember to assign them to Steak Modifier group as shown.

| iPad ᅙ                            | 6:55 PM                                                        |                   |                   | ∦ 51% 💷 |
|-----------------------------------|----------------------------------------------------------------|-------------------|-------------------|---------|
| *                                 | Edit Menu                                                      |                   |                   |         |
| Products And Groups               | Add Modifiers                                                  |                   |                   |         |
| Products Menu Groups Modifiers Ca | Modifier Details:                                              |                   |                   |         |
| Q                                 | 8                                                              | Description       | More Fries        |         |
| Modifier Group 01 (1) >           |                                                                | Code              | MD0007            |         |
| Modifier 01 2.00                  |                                                                | Price             | 1                 |         |
| Steak Modifier (3) >              |                                                                | Cost              | 0.20              |         |
| Medium Rare 0.00 MD0006           | Add Image                                                      | Modifier<br>Group | Modifier Group 01 | 8       |
| Medium Well 0.00                  |                                                                |                   | Steak Modifier    |         |
| Well Done 0.00                    |                                                                |                   | — Select          |         |
|                                   | Modifier Groups<br>Select 'Modifier Groups' related to current | Modifier          |                   |         |
|                                   | product,                                                       | Steak Modifier    |                   |         |
|                                   |                                                                |                   |                   |         |
|                                   |                                                                |                   |                   |         |
|                                   |                                                                |                   |                   |         |
|                                   |                                                                |                   | Done              | Cancel  |

The above shows an example of a modifer created with a retail value of \$1 and assigned to the Steak Modifier group.

At the end of each creation, press 'Done' at the bottom of the screen to compleet the creation.

## Step 5:

Navigate back to the Product Item called 'Rib Eye Steak' and ensure that it is assigned to the steak modifer group. Click 'Done' when completed.

| iPad 🔶   |               |           |              | 6:56 PM          |                |              |                           | ∦ 51% ■  |
|----------|---------------|-----------|--------------|------------------|----------------|--------------|---------------------------|----------|
| #        |               |           |              | Edit Menu        |                |              |                           |          |
| Pi       | roducts And G | roups     |              | Edit Product     |                |              |                           |          |
| Products | Menu Groups   | Modifiers | Ca           | Product Details: |                |              |                           |          |
| Q        |               |           |              | 8                | Description    | Ribeye Steak |                           |          |
|          | Product 01    | 2.00      | ۲            |                  | Code           | PD0003       | Send to<br>(Printer) Sele | ct       |
|          | Ribeye Steak  | 16.90     | $\mathbf{O}$ |                  | Price          | 16.90        |                           |          |
|          | PD0003        |           | •            |                  | Cost           | 5.90         |                           |          |
|          |               |           |              |                  | Tax %          | System       | System<br>Tax             | ON       |
|          |               |           |              | Add Image        | Category       | Steaks       |                           | 9        |
|          |               |           |              |                  | Group          | Select       |                           | 0        |
|          |               |           |              |                  |                |              |                           |          |
|          |               |           |              | Modifier Groups  | O Modifie      | er Group 01  | ſ                         | <b>_</b> |
|          |               |           |              | product,         | Steak Modifier |              |                           |          |
|          |               |           |              |                  |                |              | U                         |          |
|          |               |           |              |                  |                |              |                           |          |
|          |               |           |              |                  |                |              |                           |          |
|          |               |           | one          |                  |                |              | Done Ca                   | incel    |

Place the menu item on the menu as shown and click on 'Save' to save the menu structure.

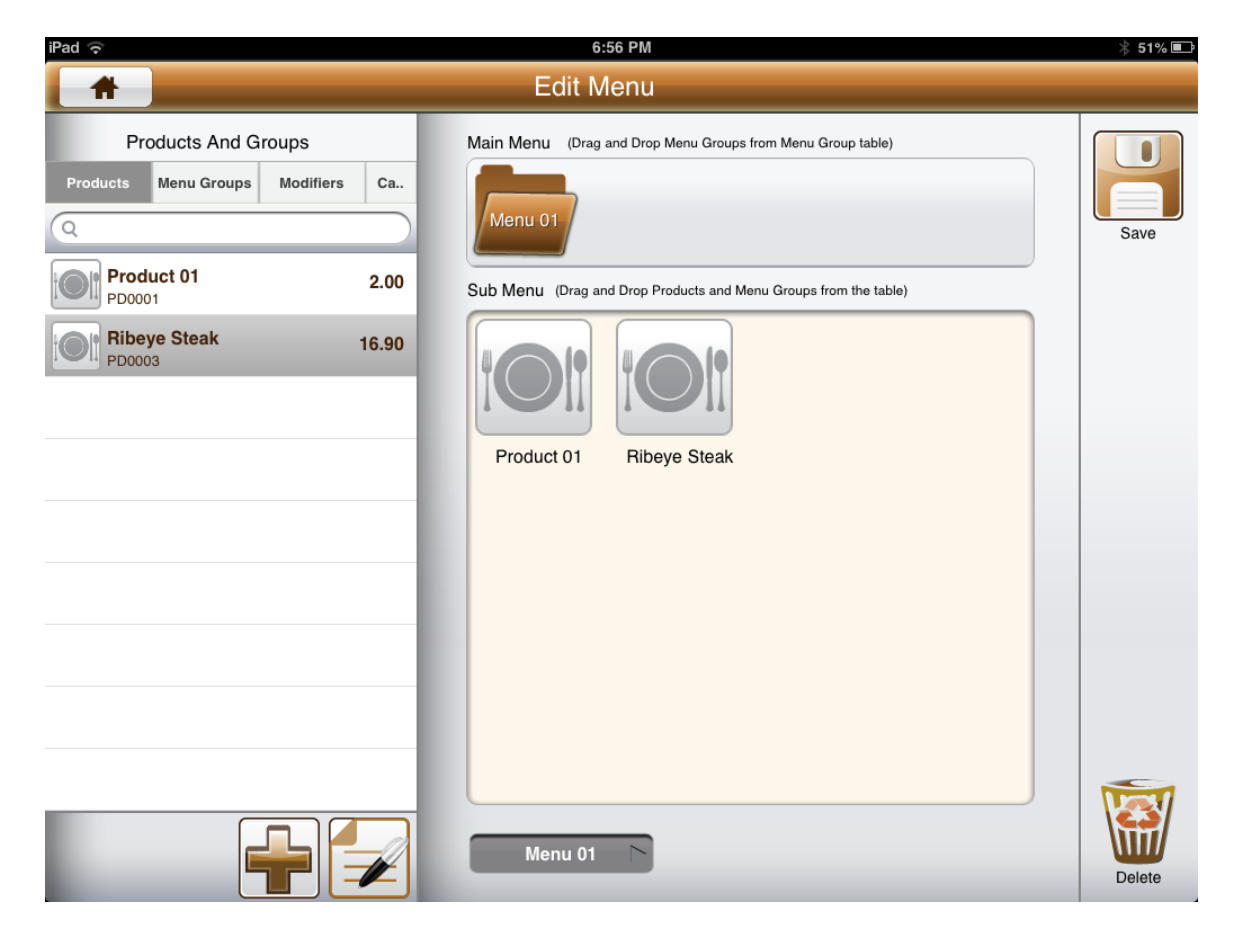

### Step 6:

Go back to the Sales Memo and you will see the Ribeye Steak as a item as show below.

Select the item and it will appear on the right of the screen. Select the RibEye Steak and click on the Edit Button

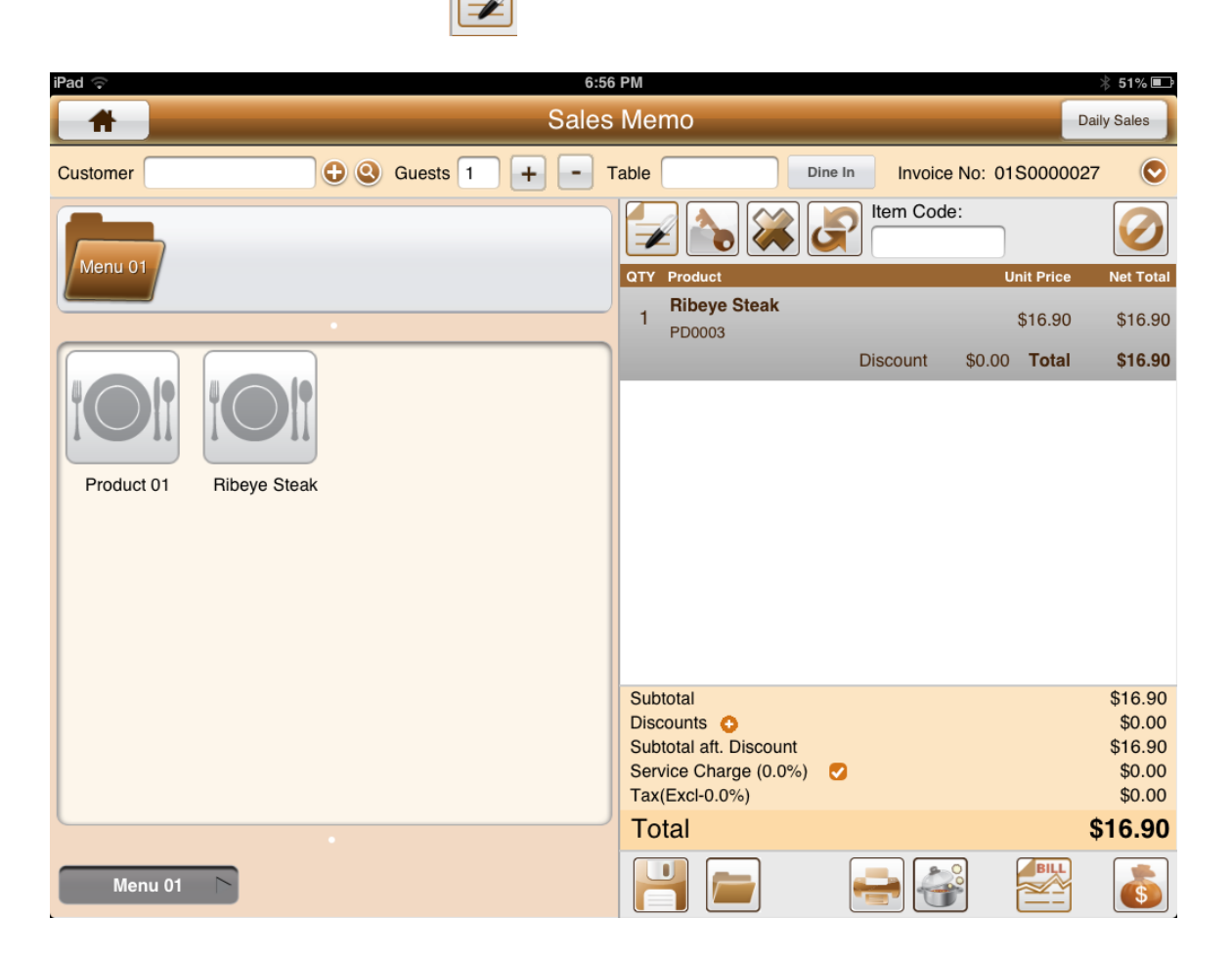

The Option window will appear and it will allow the user to select the options such as a dicsount or to increase in quantity as well as modifers if there are.

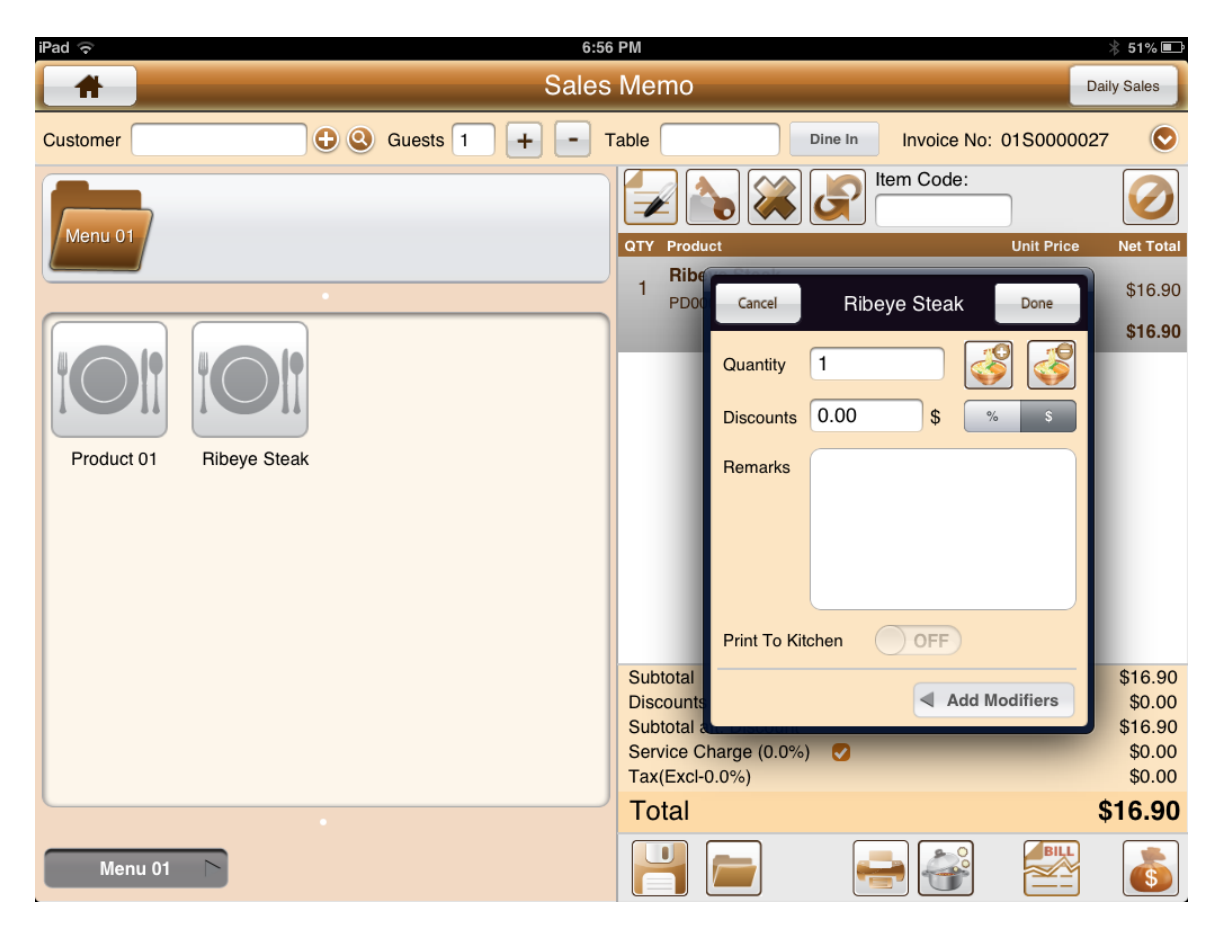

Click on the 'Add modifiers' button in the window.

The following window appears and allows the users to select all the modifers that were set earlier on.

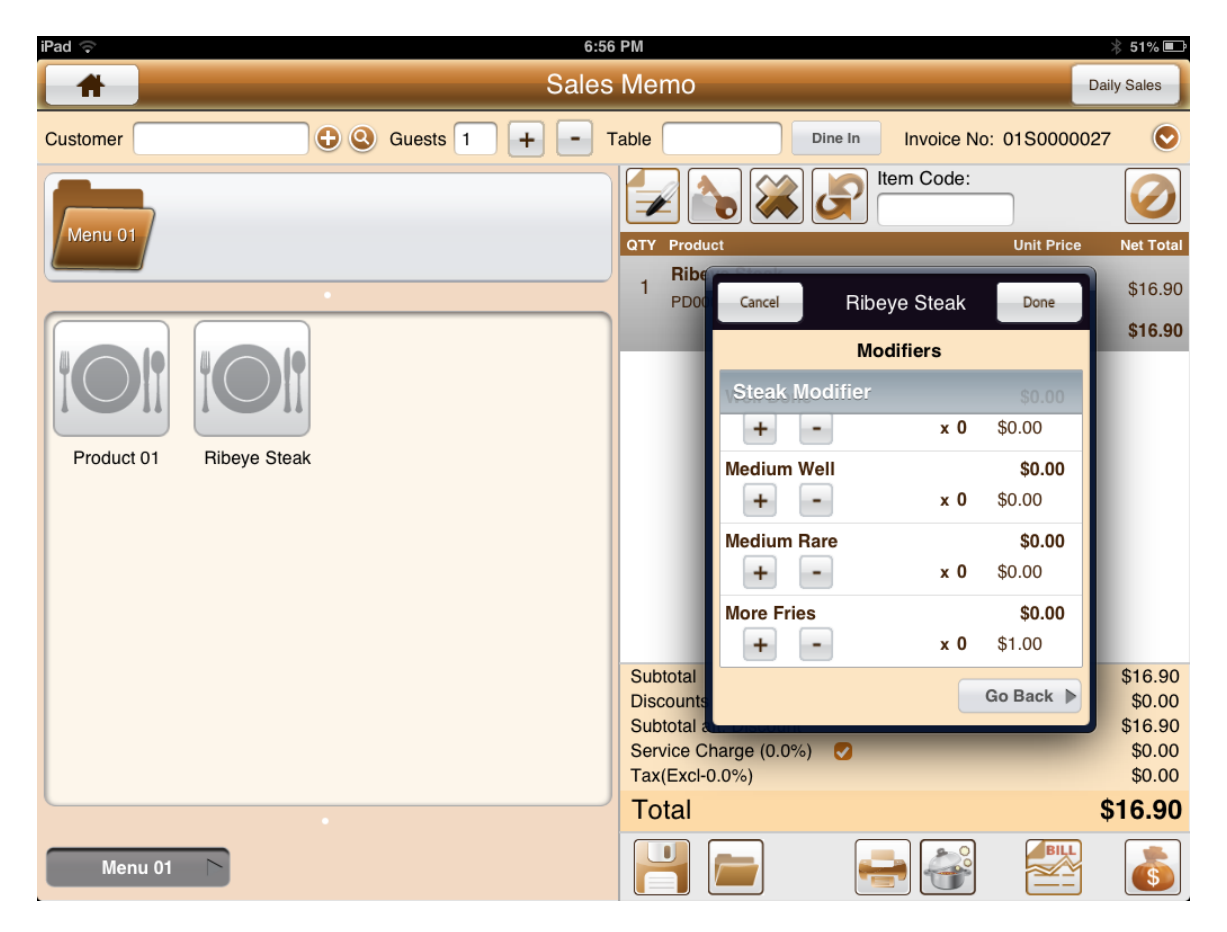

In this case, if we select More Fries and Medium Well, the following will appear in the menu ordering.

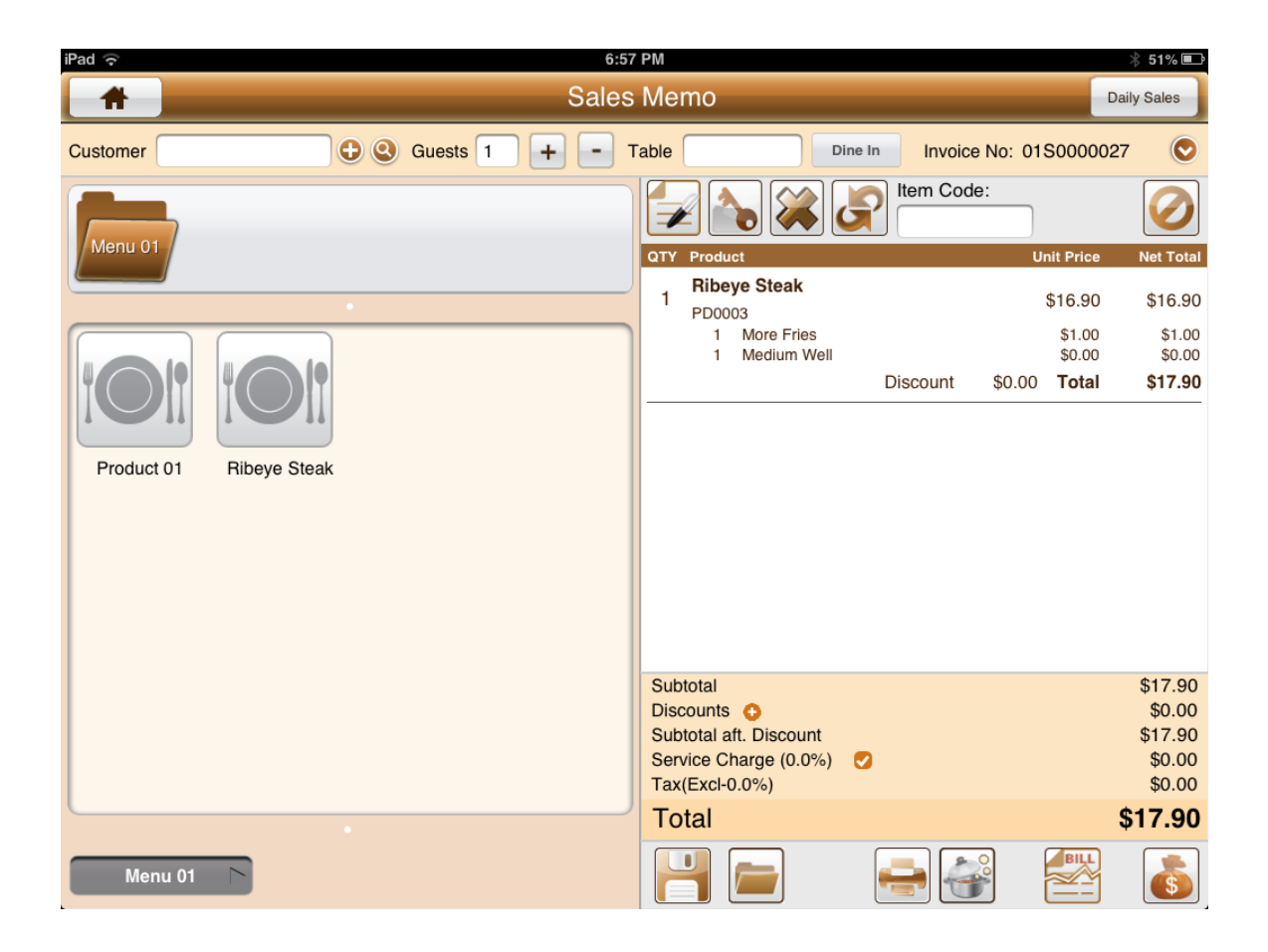

The above shows how to create a modifer group, modifer items and to tag them to a specific group.